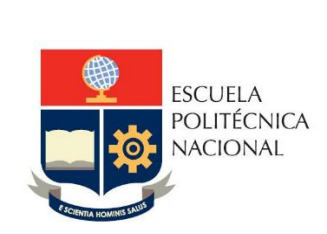

Manual de Usuario: Revisor Matriz Teletrabajo

Sistema Integrado de Información – SII

Módulo Talento Humano

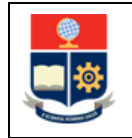

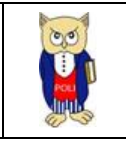

# TABLA DE CONTENIDO

| 1 | OBJETIV  | D                                                                    | . 4 |
|---|----------|----------------------------------------------------------------------|-----|
| 2 | ALCANCE  | Ξ                                                                    | 4   |
| 3 | DEFINICI | ONES                                                                 | 4   |
| 4 | GUÍA DE  | USUARIO                                                              | 5   |
|   | 4.1 Ingr | eso al Sistema Integrado de Información (SII)- Módulo Talento Humano | 5   |
|   | 4.2 REV  | ISION DE MATRICES DE TELETRABAJO                                     | 7   |
|   | 4.2.1    | Filtros de Búsqueda                                                  | 7   |
|   | 4.2.2    | Revisión de matriz                                                   | 7   |
|   | 4.2.3    | Aprobar Matriz                                                       | 8   |
|   | 4.2.4    | Rechazar Matriz                                                      | 8   |
|   |          |                                                                      |     |

# **TABLA DE FIGURAS**

| Figura 1 Acceso al SII-Talento Humano desde el portal web institucional | 5 |
|-------------------------------------------------------------------------|---|
| Figura 2 Pantalla para el ingreso de credenciales de acceso             | 5 |
| Figura 3 Perfil a seleccionar                                           | 6 |
| Figura 4 Menú de opciones                                               | 6 |
| Figura 5 Búsqueda de matrices                                           | 7 |
| Figura 6 Revisar matrices                                               | 7 |
| Figura 7 Correo aprobación matrices                                     | 8 |
| Figura 8 Rechazar matriz                                                | 8 |

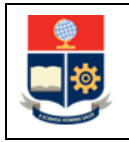

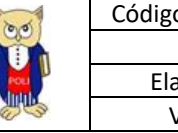

#### **NIVELES DE RESPONSABILIDAD**

| Actividad   | Nombre                | Cargo                                                  | Firma | Fecha      |
|-------------|-----------------------|--------------------------------------------------------|-------|------------|
| Elaboración | Jose Luis Escobar     | Especialista de TICs                                   |       | 25/07/2021 |
| Revisión    | Ing. Roberto García   | Líder Desarrollo<br>Soluciones<br>Informáticas         |       | 27/07/2021 |
| Aprobación  | Ing. Juan Pablo Ponce | Director de Gestión<br>de la Información y<br>Procesos |       | 27/07/2021 |

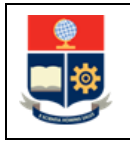

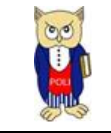

### **CONTROL DE CAMBIOS**

| Versión | Razones del<br>Cambio                      | Realizado por     | Firma | Fecha      |
|---------|--------------------------------------------|-------------------|-------|------------|
| 1.0     | Creación del Manual                        | Jose Luis Escobar |       | 25/07/2021 |
| 1.1     | Tablas de contenido<br>y título de figuras | Roberto García    |       | 27/07/2021 |

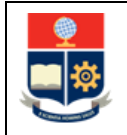

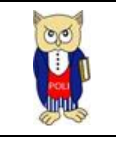

# **1 OBJETIVO**

Proporcionar al usuario una guía rápida sobre la funcionalidad para la revisión de las matrices de teletrabajo mensuales cargadas en el Sistema Integrado de Información – SII, conforme lo establecido por la Dirección de Talento Humano.

## **2** ALCANCE

Este manual está dirigido al personal administrativo que se encuentra en modalidad de teletrabajo.

## **3 DEFINICIONES**

**SII:** Sistema Integrado de Información.

DGIP: Dirección de Gestión de la Información y Procesos.

DTH: Dirección de Talento Humano.

**Teletrabajo**: Permite trabajar en un lugar diferente a la oficina. El trabajo (pudiendo ser dependiente o autónomo) se realiza en un lugar alejado de las oficinas centrales, de las instalaciones de producción o del cliente que lo contrata, mediante la utilización de las nuevas tecnologías de la información y la comunicación (TICs).

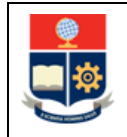

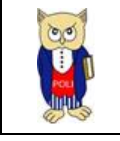

# 4 GUÍA DE USUARIO

# 4.1 Ingreso al Sistema Integrado de Información (SII)- Módulo Talento Humano

Mediante un explorador web, ingresar al portal web de la EPN desde la dirección <u>https://www.epn.edu.ec</u>, hacer clic en *SII*, luego de lo cual se desplegarán los módulos del Sistema Integrado de Información (SII); posteriormente se debe seleccionar el módulo *Administración Talento Humano* (ver Fig. 1).

| Sistema Integrad                                                                                            | o de Información                                                     |
|----------------------------------------------------------------------------------------------------|----------------------------------------------------------------------|
| GESTIÓN DE IN                                                                                               | FORMACIÓN                                                            |
| Planificación<br>Readémico<br>Talento Humano<br>Administración de Talento<br>Humano<br>Contratación Docente | Investigación y Proyección<br>Social<br>Financiero<br>Administrativo |

Figura 1 Acceso al SII-Talento Humano desde el portal web institucional

Se presentará la siguiente pantalla de ingreso, en donde las credenciales corresponden a las del correo institucional:

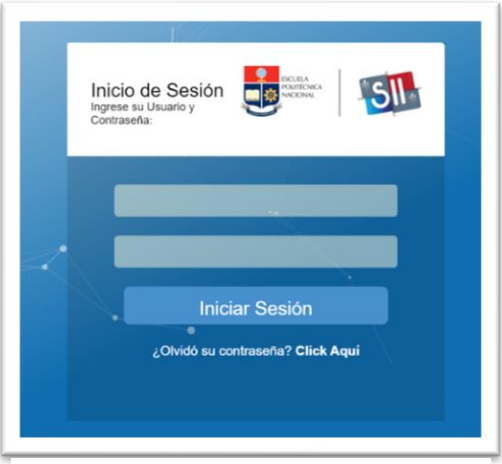

Figura 2 Pantalla para el ingreso de credenciales de acceso.

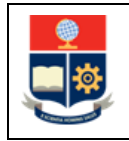

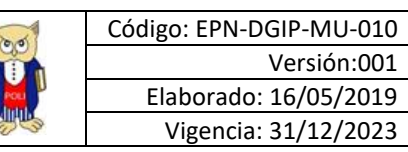

Una vez se accede al sistema, se debe seleccionar el perfil "Revisión Matriz Jefe".

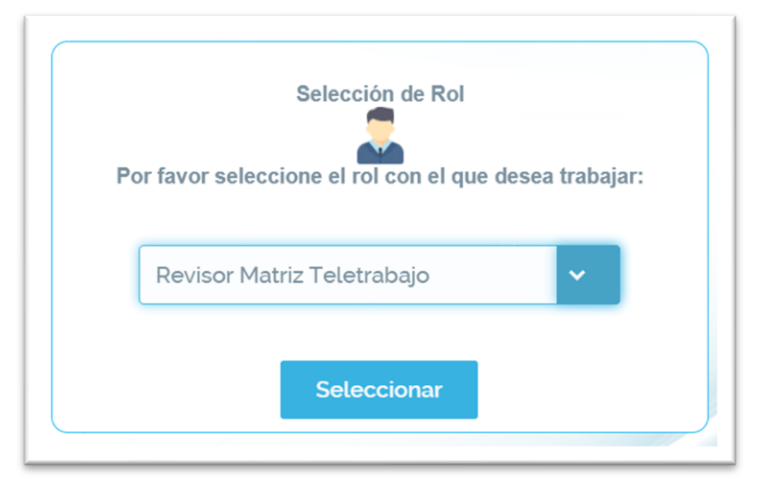

Figura 3 Perfil a seleccionar

Aparecerá el menú de opciones diseñadas para el proceso de Registro de Matrices de Teletrabajo para un Empleado

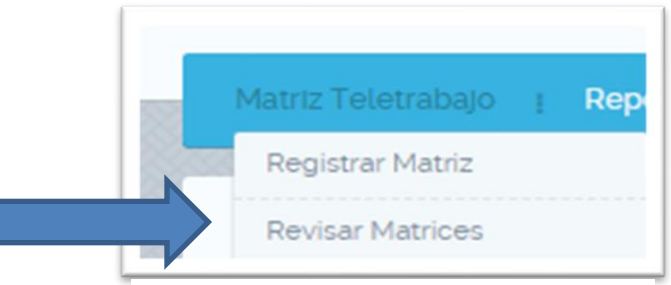

Figura 4 Menú de opciones

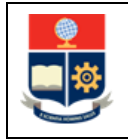

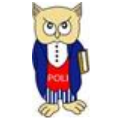

## 4.2 **REVISION DE MATRICES DE TELETRABAJO**

Para acceder a esta pantalla se debe hacer clic en la opción **Revisión Matrices Jefe** del menú **Matriz Teletrabajo.** Dentro de esta pantalla de registro se podrá buscar las matrices pendientes de revisión a través de diferentes filtros de búsqueda.

### 4.2.1 Filtros de Búsqueda

En esta sección se pueden seleccionar diferentes filtros para buscar matrices pendientes de revisión por año y por mes. Basta con escoger el año y el mes en el que desee hacer la consulta.

| Año:              | 2021        | ✓ Mes: | Junio                             | Semana | Seleccione                                                              |
|-------------------|-------------|--------|-----------------------------------|--------|-------------------------------------------------------------------------|
| 0.000.000.000     |             |        |                                   |        | Seleccione                                                              |
|                   |             |        |                                   |        |                                                                         |
| Matriz Semanal de | Actividades |        |                                   |        | 2021-06-21/2021-06-25                                                   |
| Matriz Semanal de | Actividades |        |                                   |        | 2021-08-21/2021-08-25<br>2021-08-14/2021-08-18                          |
| Matriz Semanal de | Actividades | ,      | Vúrmero de registros: o 🛛 🔍 🗸 💙 🚿 | 1      | 2021-06-21/2021-06-25<br>2021-06-14/2021-06-18<br>2021-05-31/2021-06-04 |

Figura 5 Búsqueda de matrices.

## 4.2.2 Revisión de matriz

Para proceder a revisar una matriz se debe hacer clic en el botón **REVISAR MATRIZ** de la sección **MATRICES REGISTRADOS.** Automáticamente se desplegará el detalle de la matriz registrada previamente por el empleado.

| Actividades Semanales | Número de registros: 5 | « < 1 > »   | ×             |
|-----------------------|------------------------|-------------|---------------|
| Fecha                 | Modalidad Laboral      | Actividades | Observaciones |
| 10-05-2021            | TELETRABAJO COMPLETO   | Prueba      | Prueba        |
| 11-05-2021            | TELETRABAJO COMPLETO   | Prueba      | Prueba        |
| 12-05-2021            | TELETRABAJO COMPLETO   | Prueba      | Prueba        |
| 13-05-2021            | TELETRABAJO COMPLETO   | Prueba      | Prueba        |
| 14-05-2021            | TELETRABAJO COMPLETO   | Prueba      | Prueba        |
| Aprobar Matriz        | Retornar Matriz        | × Cerrar    |               |

Figura 6 Revisar matrices.

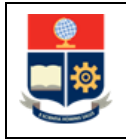

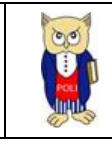

### 4.2.3 Aprobar Matriz

En caso de que toda la información se encuentre correcta se puede aprobar la matriz dando clic en el botón **APROBAR MATRIZ.** Automáticamente el sistema enviará un correo electrónico al empleado que elaboró la matriz indicándole que la misma se encuentra aprobada y a la espera de la carga del documento firmado.

| Estimado:                                                                                                    |
|----------------------------------------------------------------------------------------------------|
| Su matriz correspondiente al periodo que va del 21 de junio de 2021 al 25 de junio de 2021 ha sido APROBADA por su Jefe Inmediato:                               |
| Recuerde que debe cargar el PDF de la matriz con las firmas respectivas de aprobación a través de la pantalla REVISIÓN ESTADO MATRICES para completar el proceso |
| Atentamente.                                                                                                    |
| Sistema Integrado de Información - SII                                                                                                    |
|                                                                                                    |
|                                                                                                    |
| **Este correo ha sido generado automáticamente por el SII. Por favor, no responda a esta dirección**                                                             |

Figura 7 Correo aprobación matrices.

#### 4.2.4 Rechazar Matriz

En caso de que la matriz se encuentre con algún error que deba ser corregido, se puede rechazar la matriz haciendo clic en el botón **RECHAZAR MATRIZ.** A continuación, se desplegará un menú en donde deberá indicar la razón del rechazo y las indicaciones de corrección que deberá ejecutar el servidor antes de volver a enviar a revisión su matriz de actividades de teletrabajo. De igual forma se le enviará un correo indicándole que su matriz fue rechazada y el motivo por el cual no fue aceptada.

| ndicaciones de corrección<br>Corregir ortografia |  |
|--------------------------------------------------|--|
| Corregir ortografia                              |  |
|                                                  |  |
|                                                  |  |
| Retornar Matriz                                  |  |
| × Cerrar                                         |  |
|                                                  |  |